## 迂回したいエリアを登録する(迂回メモリー)

迂回したいエリアや地点を登録しておくと、そこを回避するルート探索ができます。 (最大10力所まで)

- ●登録された迂回エリア/地点は、地図画面上に□(黄色の枠)/20で表示されます。
- ●ルートが設定されている場合(ルート案内中止時を含む)は、登録後ルートを再探索します。

| 迂回メモリーを登録する                                                                                                    | 迂回メモリーを消去する                            |
|----------------------------------------------------------------------------------------------------|----------------------------------------|
| 1 登録ポイント画面(P.78)から<br>迂回メモリーの登録を選ぶ                                                                                  | ー度消去するともとに戻せません。消去は<br>十分確認のうえ行ってください。 |
| 2 迂回メモリー登録画面から<br>迂回したいエリアを表示させる                                                                                    | 1 登録ポイント画面(P.78)から<br>迂回メモリーの消去を選ぶ     |
| <ul> <li>●検索方法は、登録ポイントと同じです。<br/>(P.77)</li> </ul>                                                                  | 2 迂回メモリーを選ぶ<br>● 全消去:全ての迂回メモリーを消去      |
| <ul> <li>おでかけスポット:</li> <li>おでかけスポットから検索</li> <li>おてかいたままま</li> </ul>                                               |                                        |
| <ul> <li>● 現在地:現在地を表示</li> <li>● 地図:最後に表示していた地図を<br/>表示</li> </ul>                                                  | ● 迂回メモリーが消去されます。                       |
| 3 決定 を選ぶ                                                                                                    |                                        |
| <ul> <li>4 ▲ / ✓ でエリアを変更し、</li> <li>セットを選ぶ</li> <li>●エリアを最小にすると、 </li> </ul>                                        |                                        |
| <ul> <li>迂回地点として登録されます。</li> <li>●迂回メモリーのエリアは、</li> <li>最大12.8 km×12.8 kmまでです。</li> <li>●地図は、縮尺のみ変更できます。</li> </ul> |                                        |
| 5<br>完了<br>を選ぶ                                                                                                    |                                        |

## お知らせ

- ●迂回エリア/地点の設定が「無効」(P.81)の場合、ルート探索に考慮されません。
- ●下記の場合は、迂回エリア/地点を通るルートが探索されます。
- ・迂回エリア内に自車や目的地がある。
- ・目的地までが一本道などで、迂回エリア/地点を回避できない。
- ●迂回エリア内の高速道路は、迂回対象になりません。高速道路を迂回するルートを探索 するには、エリアを最小(迂回地点)にして、高速道路上に設定してください。

| 迂回メモリー情報を修正する |                                                                       |                                  |                                                                                        |  |  |  |
|---------------|-----------------------------------------------------------------------|----------------------------------|----------------------------------------------------------------------------------------|--|--|--|
| 1             | <mark>登録ポイント画面</mark> (P.78) <b>から</b><br>迂回メモリーの <mark>修正</mark> を選ぶ |                                  |                                                                                        |  |  |  |
| 2             | 迂回メモリーを選ぶ                                                             |                                  |                                                                                        |  |  |  |
| 3             | 項目を選び、修正する                                                            |                                  |                                                                                        |  |  |  |
|               | 設定項目                                                                  | 操作                               |                                                                                        |  |  |  |
|               | ルート探索に考慮させる (有効)/<br>させない (無効) を選ぶ                                    | 有効/無効を選ぶ                         |                                                                                        |  |  |  |
|               | 名称を入力する                                                               | 名称<br>を選ぶ                        | <ul> <li>名称を入力し、完了を選ぶ</li> <li>● 全角35文字(半角70文字)まで</li> <li>● 文字入力のしかた→P.180</li> </ul> |  |  |  |
|               | 名称を地図上に表示する/しない<br>を選ぶ                                                | る/しない<br>する/しない <mark>を選ぶ</mark> |                                                                                        |  |  |  |
|               | 場所を変更する                                                               | 位置<br>を選ぶ                        | 変更したい位置にスクロールさせ、<br>セットを選ぶ                                                             |  |  |  |
|               | 迂回エリアを変更する                                                            | 迂回エリア変更 <mark>を</mark><br>選ぶ     | ∧ / ∨ でエリアを変更し、<br>セット <mark>を選ぶ</mark>                                                |  |  |  |
| 4             | 完了を選ぶ                                                                 |                                  |                                                                                        |  |  |  |

| 3 | <b>坦日</b> | を選 |
|---|-----------|----|
|   |           |    |